## SpinTel Webmail Interface: A Guide to Skin Modification

## Change your webmail's user interface and skin with just a few clicks. Follow the steps below:

1. Launch your <u>SpinTel webmail</u> and login with your My Account credentials.

| spintel  |                               |  |  |
|----------|-------------------------------|--|--|
| <b>:</b> | Username                      |  |  |
|          | Password                      |  |  |
|          | LOGIN                         |  |  |
|          | Spintel Webmail • Get support |  |  |
|          |                               |  |  |

2. Select **Settings** and click on **User Interface** as shown below.

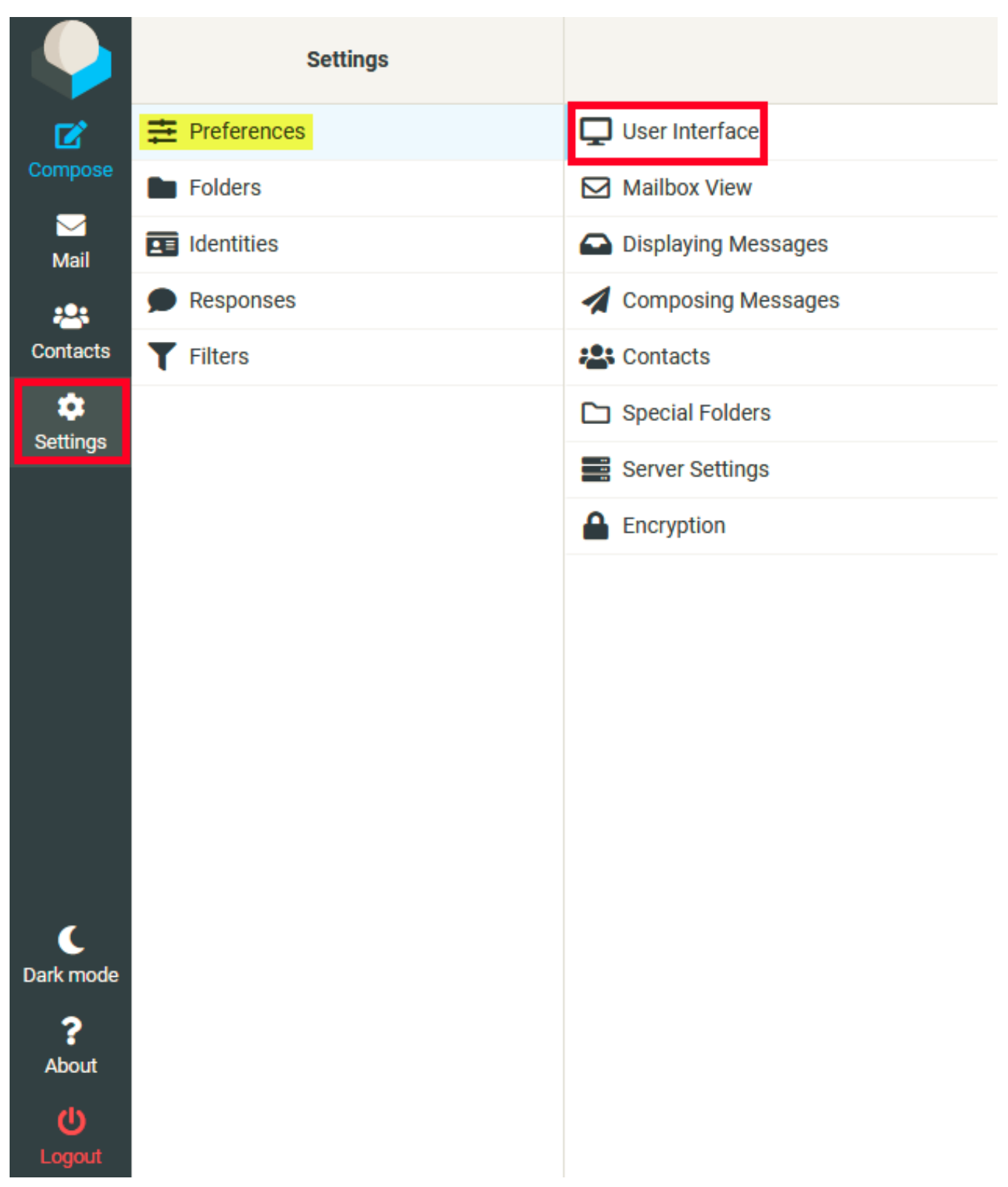

3. Scroll down to **Interface Skin** and select the preferred style.

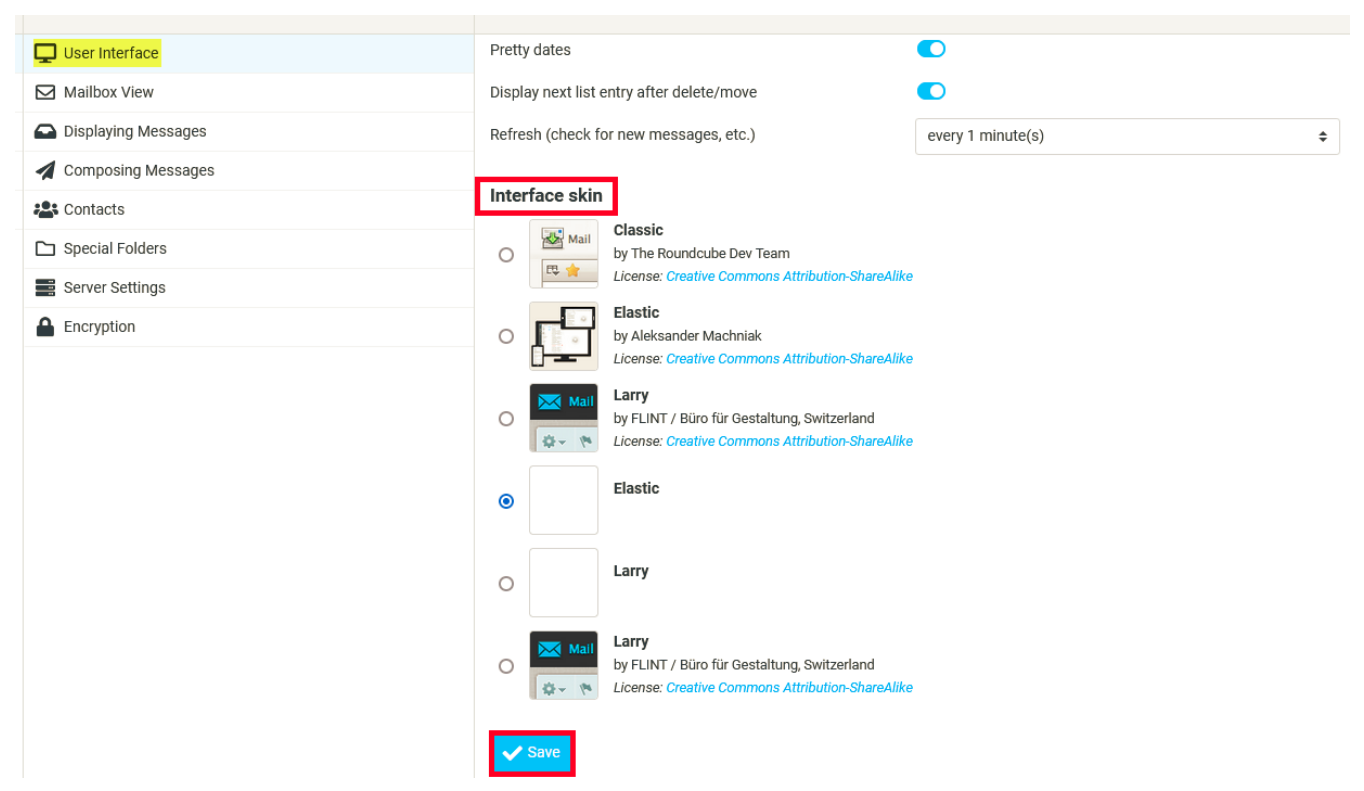

4. Hit **Save** to apply the changes.

Online URL: <u>https://articles.spintel.net.au/article/spintel-webmail-interface-a-guide-to-skin-modification.html</u>